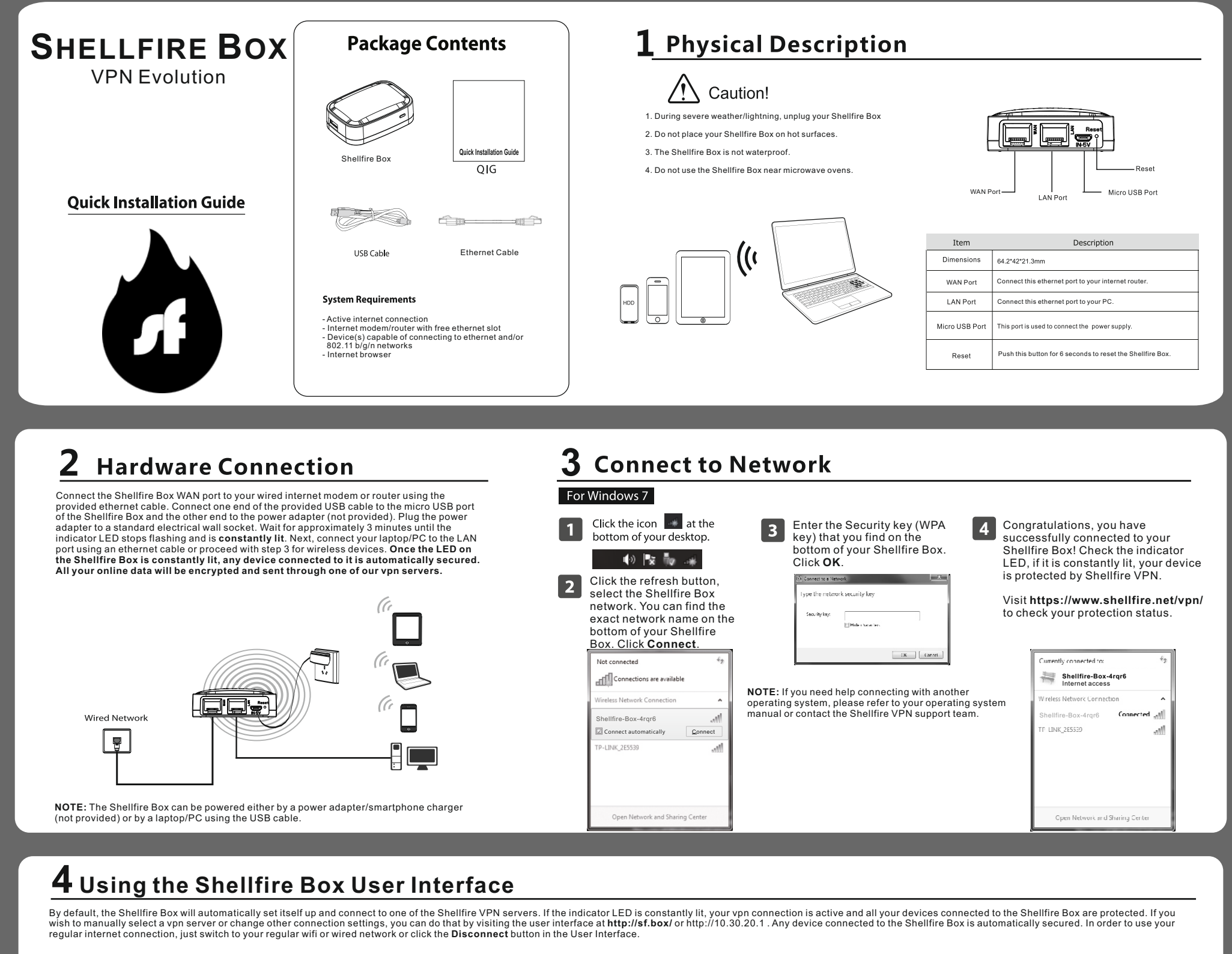

| 1 | Open up a browser window and<br>type http://sf.box/ into the<br>address field, hit Enter. | <ul> <li>You will now see your connection status. Use the "Select Server" button to switch servers.</li> <li>Shellfire Box</li> </ul> |                                 |                                      |                   | 3 Using the UDP protocol for vpn offers the best performance.<br>However, some networks are blocking UDP. If you are using<br>such a network, use the slider to switch to the TCP procotol.<br>In countries with a strong internet censorship, you might need<br>to switch to a hidden TCP connection in order to successfully                                                                                                    | If you need to make adjustments to the system settings of the Shellfire<br>Box (e.g. if you are using a network with static ip addresses), hit the<br>"enable advanced mode" button. This option should only be used by<br>advanced users. We also recommend you set a password for the user<br>interface |  |
|---|-------------------------------------------------------------------------------------------|----------------------------------------------------------------------------------------------------|---------------------------------|--------------------------------------|-------------------|----------------------------------------------------------------------------------------------------|----------------------------------------------------------------------------------------------------|--|
|   |                                                                                           | Juny Wastington D2                                                                                                    | Presimilia<br>A A A A A         | Disconnected                         | ≜ Screet          | connect. In all cases, all your data is encrypted using state-<br>of-the-art OpenVPN AES-CBC encryption.                                                                                                    |                                                                                                    |  |
|   |                                                                                           |                                                                                                    | 9<br>nihogi Patiplosongan<br>19 | terstationne anfastet<br>Promonen 60 | NAME OF GROUPS OF | Connection Settings What connection sets may be apply for a grant point the apply for a grant point in the apply for a grant point in the apply for a grant point in the apply for a grant point in the apply for a grant point in the apply for a grant point in the apply for a grant point in the apply for a grant point in the apply for a grant point in the apply for a grant point in the apply for a grant point in the apply for a grant point in the apply for a grant point in the apply for a grant point in the apply for a grant point point |                                                                                                    |  |
|   |                                                                                           | Serverlist                                                                                                    |                                 |                                      |                   | LDP Consider 🗿 TDP Connection 🔍 Hidden TDP Connection 🔍                                                                                                    |                                                                                                    |  |
|   |                                                                                           | Name                                                                                                    | Location                        | Туре                                 |                   |                                                                                                    |                                                                                                    |  |
|   |                                                                                           | Other 2                                                                                                    | ALVER SHEEK                     | ★★★☆☆                                | Q Seed on a       |                                                                                                    |                                                                                                    |  |
|   |                                                                                           | Yane I                                                                                                    | Genory Reinheit                 |                                      | @ 0               |                                                                                                    |                                                                                                    |  |
|   |                                                                                           |                                                                                                    | Selevant, Ap.                   | ****                                 | Q testion         |                                                                                                    |                                                                                                    |  |
|   |                                                                                           |                                                                                                    |                                 |                                      |                   |                                                                                                    |                                                                                                    |  |

**NOTE:** In oder to unblock content that is being blocked in your current location, select a server located in a country where the content is available. Your data traffic will then be redirected through that country to give you access to the content. Hackers and other spies who intercepting and analyzing your data traffic will not be able to determine which websites / services you are using and what type of data is being sent thanks to the strong encryption of Shellfire VPN.

# **5** Troubleshooting

The Shellfire Box LED is flashing or not lit at all.

- 1. Check all connectors. The Shellfire Box has to be connected to a power adapter or laptop/PC USB port using the micro USB cable and to a wired internet connection. Wait for at least 3 minutes after connecting all connectors.
- 2. Log in to the user interface at http://sf.box/ and check for vpn connectivity. In case of blocked connections, switch to another transmission protocol (see section 4 of this manual).

#### The Shellfire Box LED is lit but i cannot access the internet 1. Check all connectors.

2. Log in to the user interface at http://sf.box/. If this does not work, make sure that your device is using DHCP to receive an ip address from the Shellfire Box. Refer to your operating system manual or contact our support team if you need help activating DHCP.

I cannot remember my password for the web interface.

Press the reset button for 6 seconds. This will reset all your Shellfire Box settings back to default.

I cannot access online services that are restricted or banned in my country/network despite using the Shellfire Box. Make sure you are using a vpn server located in a country where the content is available (refer to section 4 of this manual for instructions).

I need further assistance with my Shellfire Box!

No problem! Please contact our support team using the contact form at https://www.shellfire.net/kontakt/ or email to hosting@shellfire.de .

We hope you enjoy your Shellfire Box!

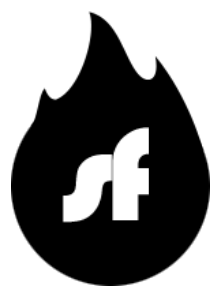

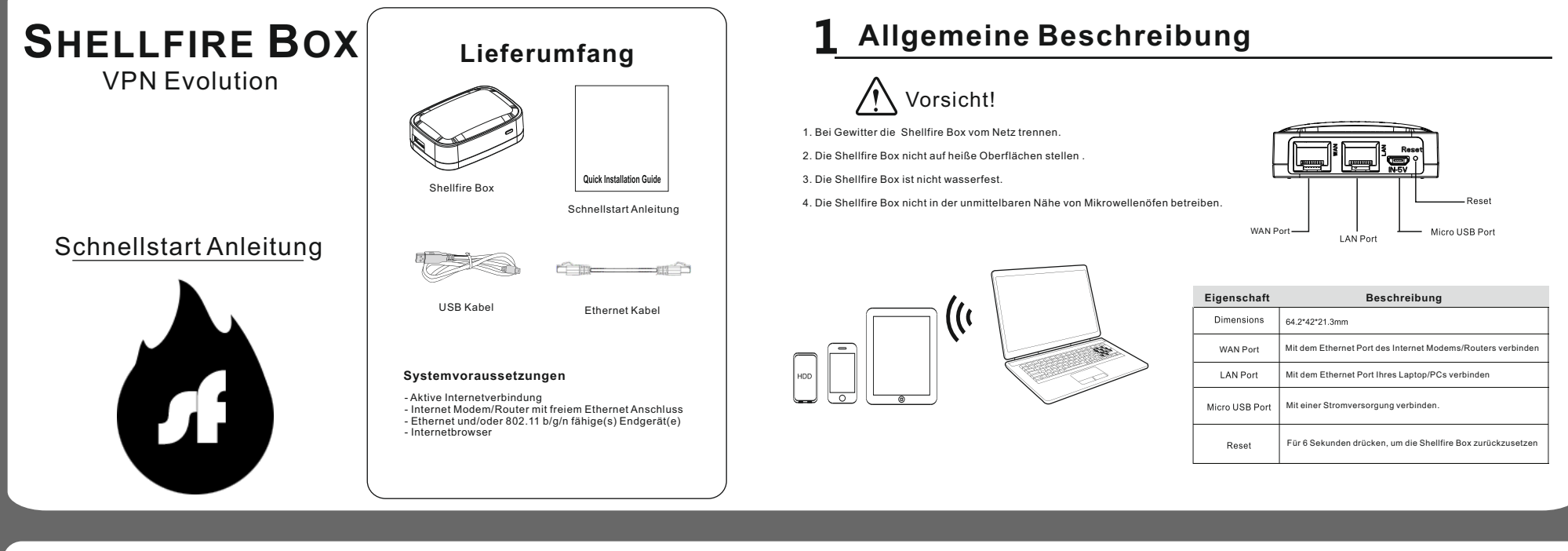

#### 2 Hardware Anschließen

## **3** Drahtlos Mit Der Shellfire Box Verbinden

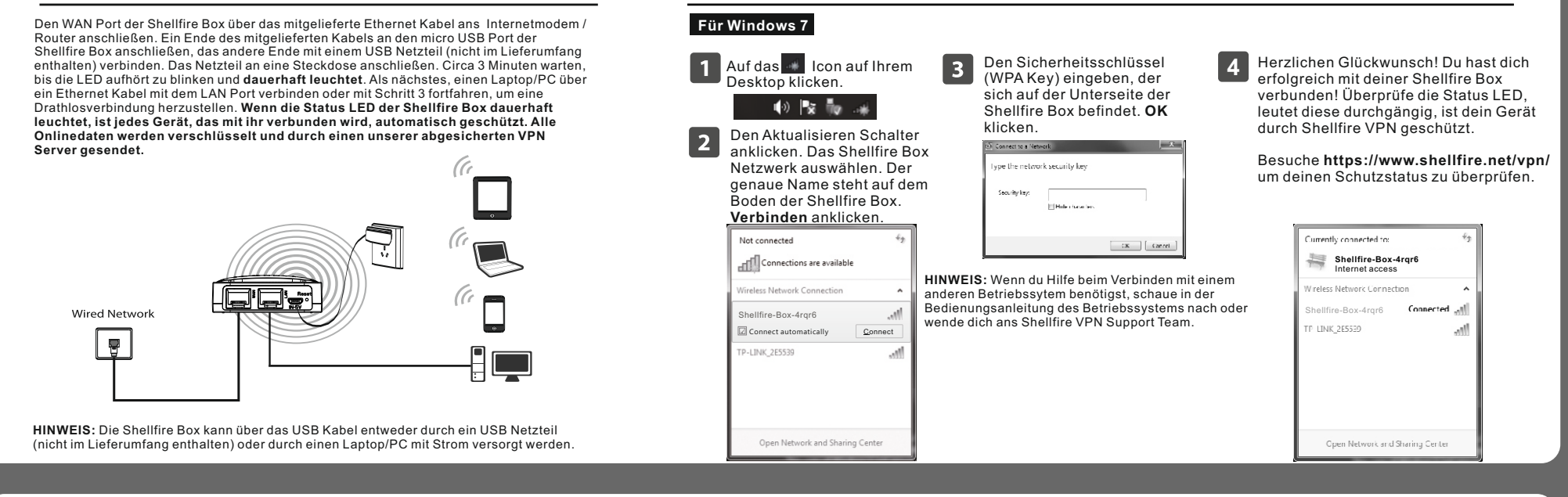

#### **4** Die Shellfire Box Bedienoberfläche Verwenden

Die Shellfire Box konfiguriert sich standardmäßig selbst und verbindet sich mit einem Shellfire VPN Server. Leuchtet die Status LED dauerhaft, ist die VPN Verbindung aktiv und alle Geräte, die mit der Shellfire Box verbunden werden, sind geschützt. Wenn du deinen VPN Server manuell auswählen möchtest oder andere Verbindungseinstellungen ändern möchtest, kannst du dazu die Shellfire Box Bedienoberfläche unter http://sf.box/ oder http://10.30.20.1 verwenden. Um wieder deine normale Internetverbindung ohne VPN zu nutzen, wechsle einfach zurück in dein bisheriges WLAN oder Kabelnetzwerk oder klicke auf den Trennen Button im User Interface.

| Öffne ein Browserfenster und tippe http://sf.box/ in die Adresszeile ein, drücke Enter.         Image: ShellfireBox - ShellfireBox - ShellfireBo | <ul> <li>Du siehst jetzt den<br/>Verbindungsstatus. Nutze den<br/>"Server wählen" Button, um den<br/>Server zu wechseln.</li> <li>Shellfire Box</li> </ul>                                                                                                    | 3 Das UDP Protokoll bietet bestmögliche VPN Performance,<br>wird jedoch in einigen Netzwerken blockiert. Wenn du ein<br>solches Netzwerk verwendest, nutze den Schieberegler, um<br>zum TCP Protokoll zu wechseln. In Staaten mit starker<br>Internetzensur kann es sein, dass eine versteckte TCP<br>Verbindung genutzt werden muss, um eine erfolgreiche | Wenn du die Systemeinstellungen der Shellfire Box ändern möchtest<br>(z.B. wenn du dich in einem Netzwerk mit statischen IP Adressen<br>befindest), klicke auf den " <b>Enable advanced mode</b> " Button. Diese<br>Option sollte nur von Fortgeschrittenen Nutzern genutzt werden. Wir<br>empfehlen zudem, ein Passwort für die Bedienoberfläche zu setzen. |  |  |
|----------------------------------------------------------------------------------------------------|----------------------------------------------------------------------------------------------------|----------------------------------------------------------------------------------------------------|----------------------------------------------------------------------------------------------------|--|--|
| http://si.oox/                                                                                                    | Image: State State | Verbindung herzustellen. In allen Fällen wird deine<br>Verbindung durch state-of-the-art Verschlüsselung mittels<br>OpenVPN AES-CBC geschützt.<br>Verbindungseinstellungen<br>Fildes Verraug bradiet schlich ei Star wat noch. Fil Index Sord willgalt schliche sen Star ware men Bilte.                                                                   |                                                                                                    |  |  |
|                                                                                                    | Name Ost Typ                                                                                                    | Some Languar<br>LDP Ve Mexing ♥ TCP Versindary ♥ Vorsiodar TCP Versindary ♥                                                                                                    |                                                                                                    |  |  |
|                                                                                                    | And Yest 安安市公会 Q.Constan                                                                                                    |                                                                                                    |                                                                                                    |  |  |
|                                                                                                    | Series Series Series Series Series                                                                                                    |                                                                                                    |                                                                                                    |  |  |
|                                                                                                    |                                                                                                    |                                                                                                    |                                                                                                    |  |  |
|                                                                                                    |                                                                                                    |                                                                                                    |                                                                                                    |  |  |

HINWEIS: Um bestimmte Inhalte freizuschalten, die an deinem aktuellen Aufenthaltsort blockiert werden, wähle einfach einen Server in einem Land, in dem die gewünschten Inhalte verfügbar sind. Dein Datenverkehr wird dann durch dieses Land geleitet und du erhälst Zugang zu den Inhalten. Dank der starken Verschlüsselung von Shellfire VPN werden Hacker und andere Spione, die deine Daten abfangen und analysieren, nicht feststellen können, welche Websites / Dienste du nutzt und was für Daten geschickt werden.

### **5** Fehlerbehebung

Die Shellfire Box LED blinkt oder ist aus.

- 1. Überprüfe alle Steckverbindungen. Die Shellfire Box muss mit einem USB Netzteil oder dem USB Port eines Laptop/PC sowie über das Ethernetkabel mit einem Internetmodem/Router verbunden sein. Warte mindestens 3 Minuten ab, nachdem alle Stecker angeschlossen sind.
- 2. Logge dich unter http://sf.box/ in die Bedienoberfläche ein und überprüfe die VPN Konnektivität. Im Falle einer blockierten Verbindung, wechsle in einen anderen Verbindungsmodus (siehe Punkt 4 in dieser Anleitung).
- Die Shellfire Box LED leuchtet aber ich komme nicht ins Internet.
- Überprüfe alle Steckverbindungen.
   Logge dich unter http://sf.box/ in die Bedienoberfläche ein. Wenn das nicht funktioniert, stelle sicher, dass dein Gerät DHCP nutzt, um von der Shellfire Box eine IP Adresse zugewiesen zu bekommen. Schlage in der Bedienungsanleitung deines Betriebssystems nach oder wende dich an unser Support Team, wenn du beim Aktivieren von DHCP Hilfe brauchst.

ſ

Ich habe das Passwort fürs User Interface vergessen. Drücke den Reset Button für 6 Sekunden. Die Shellfire Box wird jetzt auf den Auslieferungszustand zurückgesetzt.

Ich kann Onlinedienste, die in meinem Land/Netzwerk eingeschränkt oder gesperrt sind nicht nutzen, obwohl ich über die Shellfire Box verbunden bin. Stelle sicher, dass deine VPN Verbindung aktiv ist und dass du einen VPN Server in einem Land ausgewählt hast, in dem die Inhalte verfügbar sind (siehe Punkt 4).

Ich brauche Hilfe bei der Bedienung der Shellfire Box! Kein Problem! Bitte kontaktiere unser Support Team über unser Kontaktformular: https://www.shellfire.de/kontakt/ oder per Email an hosting@shellfire.de .

Wir hoffen, dir gefällt deine Shellfire Box!

Viele Grüße, Flo & Max von Shellfire